## **NEW STUDENTS**

• Enrol as a Student then follow the steps highlighted for returning student.

## **SPS STUDENTS**

• Enrol as an SPS student then follow the steps highlighted for returning student.

## **RETURNING STUDENTS**

- Log on to <a href="https://hostel.nileuniversity.edu.ng">https://hostel.nileuniversity.edu.ng</a> or <a href="https://nests.nileuniversity.edu.ng">https://nests.nileuniversity.edu.ng</a> or <a href="https://nests.nileuniversity.edu.ng">https://nests.nileuniversity.edu.ng</a> or <a href="https://nests.nileuniversity.edu.ng">https://nests.nileuniversity.edu.ng</a> or <a href="https://nests.nileuniversity.edu.ng">https://nests.nileuniversity.edu.ng</a> or <a href="https://nests.nileuniversity.edu.ng">https://nests.nileuniversity.edu.ng</a>
- Register with your Student Email Address and reset your password.
- Login with your newly registered account
- Fill out Biodata Details
- Start your application by Selecting your level and Student Club
- Reachout to your Next of Kin to consent to your application via email by clicking on the link thay says "Click Here".
- On the Application page, Select the Building & Room Category you wish to apply for
- Make payment if you have sufficient funds in your accounts else Load your account at <a href="https://payment.nileuniversity.edu.ng">https://payment.nileuniversity.edu.ng</a>
- Get your Allocation
- Do you Mandatory Drug test in the University Clinic.